## 上海工程技术大学

## 重保期间移动端校园网访问指南

## 1. 微信

- (1) 正确关注上海工程技术大学企业号。
- (2) 进入通讯录, 找到"上海工程技术大学"
- (3) 找到"移动校务平台重保入口",点击进入
- (4) 点击菜单"WebVPN 线路 1", 或者"WebVPN 线路 2"
- (5) 输入学/工号,和统一身份认证账号密码登录。
- (6) 点击相应图标,进行健康填报,或进入服务门户,或者其他业务系统。

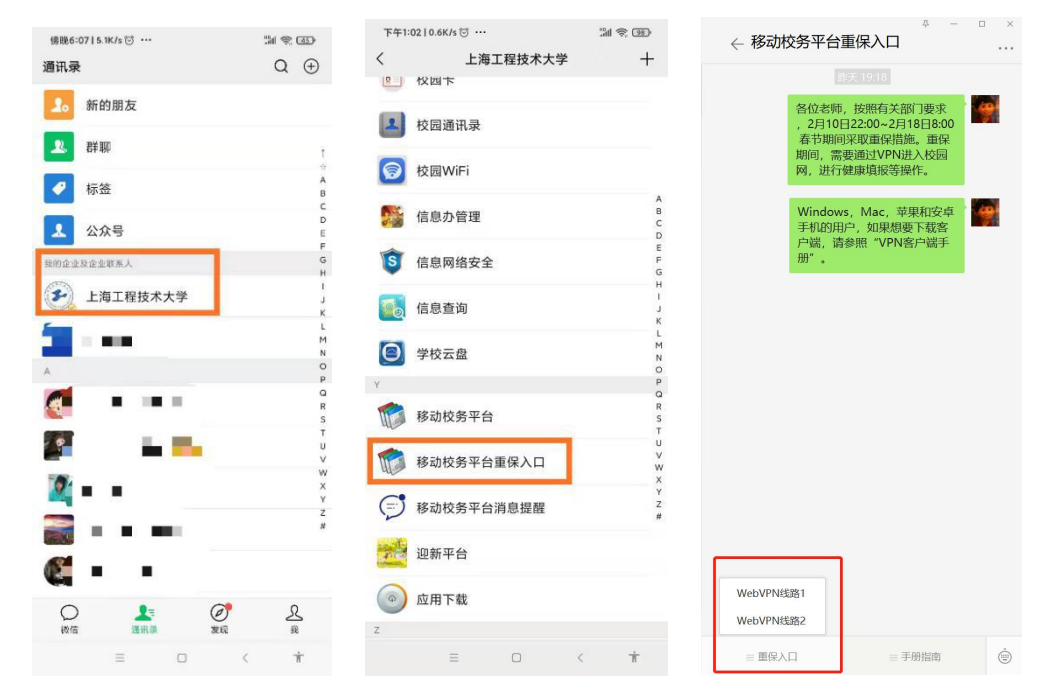

- 2. 企业微信 APP
  - (1) 正确关注上海工程技术大学企业号。
  - (2) 进入工作台
  - (3) 找到(或搜索)"移动校务平台重保入口",点击进入
  - (4) 点击菜单"WebVPN 线路 1", 或者"WebVPN 线路 2"

(5) 输入学/工号,和统一身份认证账号密码登录。

(6) 点击相应图标,进行健康填报,或进入服务门户,或者其他业务系统。

| 下午1:08   0.8K/s ⊙ |              | :iii 😤 💷 |
|-------------------|--------------|----------|
| 作台                |              |          |
| 收集表               | 企业邮箱         | 上课直播     |
|                   |              | -        |
| 审批                | 汇报           | 公告       |
|                   |              | U        |
| 会议室               | 同事吧          | 对外收款     |
|                   |              |          |
| 复学码               | 基建管理         | 随申码      |
|                   | -            |          |
|                   | <b>田田市田的</b> |          |
| 88 IT 19 12 VV    | 我服苦爱的        | ÷txΔm    |
| Ø                 |              | -        |
| 移动校务平             | 移动校务平        | 迎新平台     |
|                   | >            |          |
| 应用下载              | 智能报销         | 资产管理信    |
| ()<br>第8          |              | <u>R</u> |
| =                 | 0            | < +      |

- 3. 手机浏览器
  - (1) 访问校园网首页 www. sues. edu. cn, 找到右下方的"VPN 入口"。点击进入。

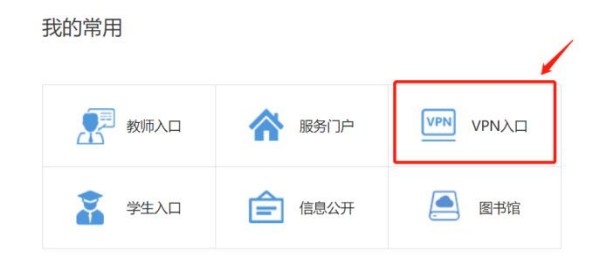

(2) 点击"WebVPN 线路 1"或"WebVPN 线路 2",进入 WebVPN 页面。

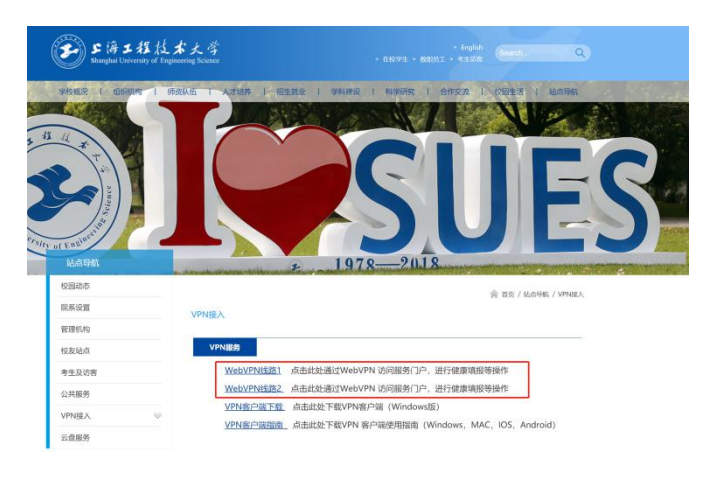

(3) 输入学/工号,和统一身份认证账号密码登录。

(4) 点击相应图标,进行健康填报,或进入服务门户,或者其他业务系统。